### オンライン面会手順のご案内

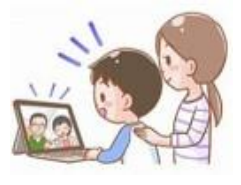

1)お手持ちのスマートフォンやパソコンから「オンライン面会」ができます。

- 2)あらかじめ、当施設に電話(0956-41-1122)でオンライン面会の予約をしてください。 予約時間;月~金8:30~17:00 祝祭日除く。
- 3)当面の間、オンライン面会は<mark>月~金の午後のみ</mark>となります(祝祭日除く)。
- 4)予約ができましたら、その予約した時間に以下の手順で操作し、施設へお電話ください。

【以下の手順でパソコン・スマートフォンを操作してください】

### オンライン面会手順

※パソコン・スマホの設定でカメラとマイクを ON にしておいてください。番号が出ません。

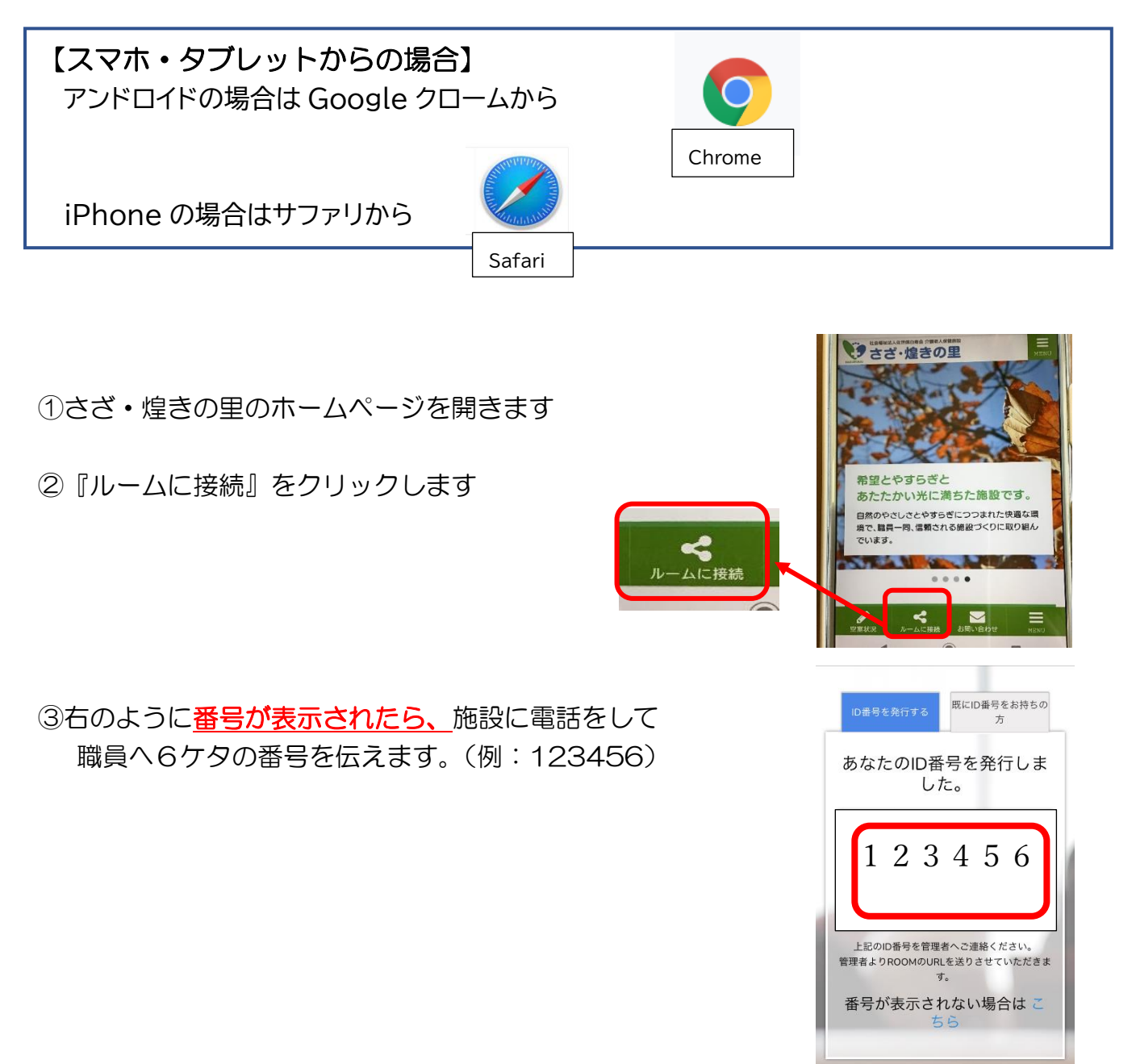

#### ④スマホからの場合は、<u>番号を伝えたら電話を切って</u> 番号のでている元のページに戻ります。

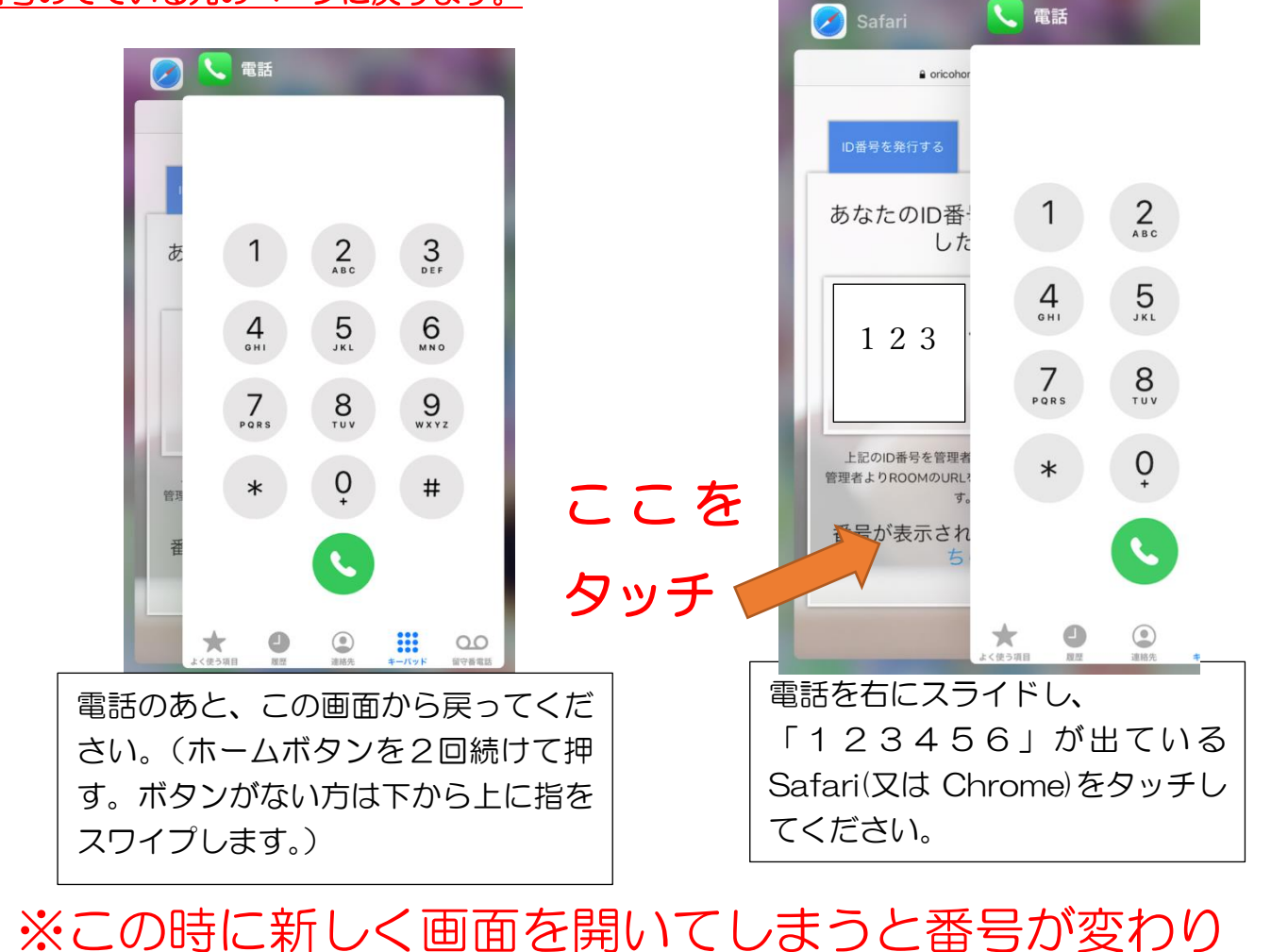

## ※との時に利して回回を用いてしようと留らい友り

# 繋がらなくなりますのでご注意ください!!

### ⑤下図のような画面が表示されたらスクロールして『ミーティングルームへ接続』を クリックします

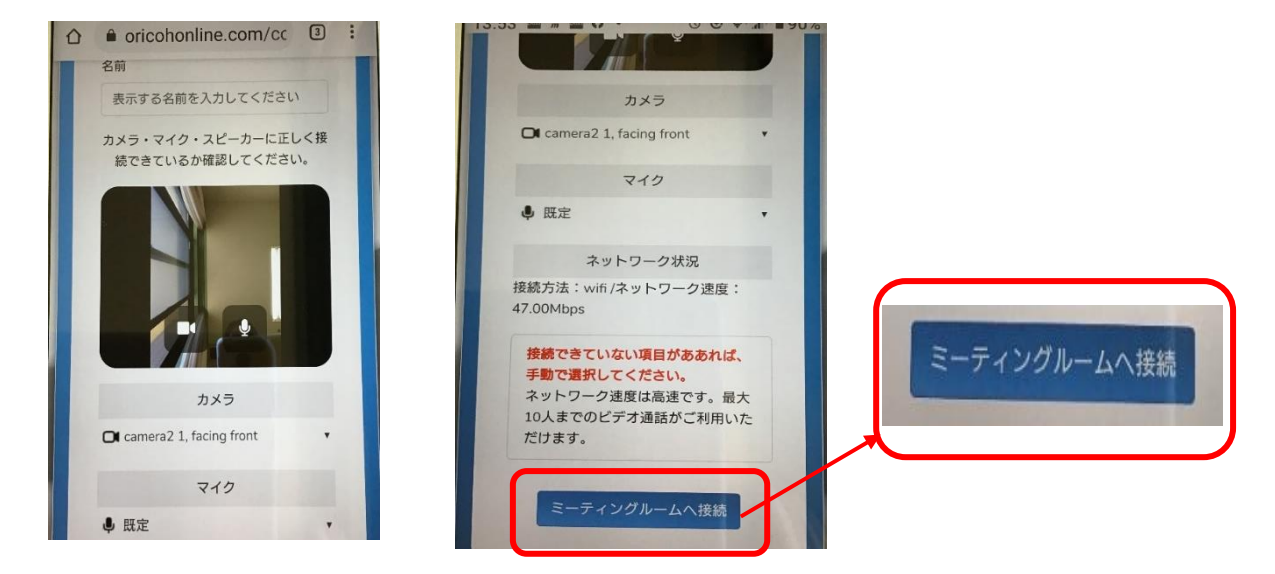

⑥以下のような画面が出た場合も、スクロールして『確認しました』をクリックします。

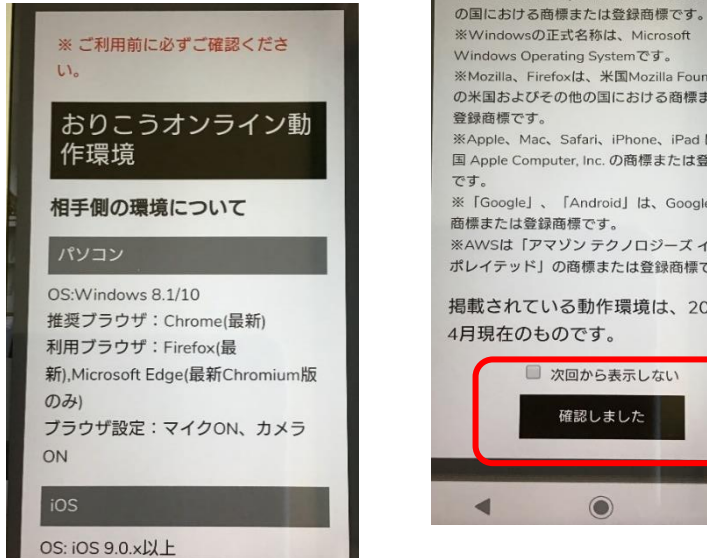

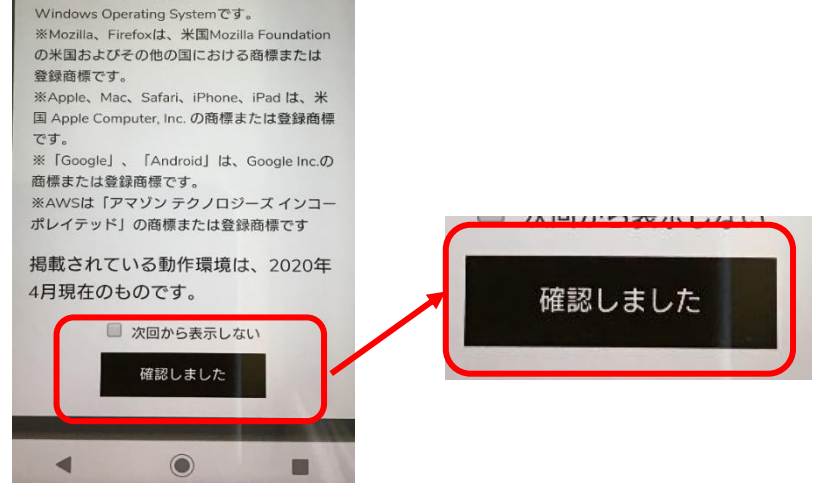

⑦施設と画面がつながります。

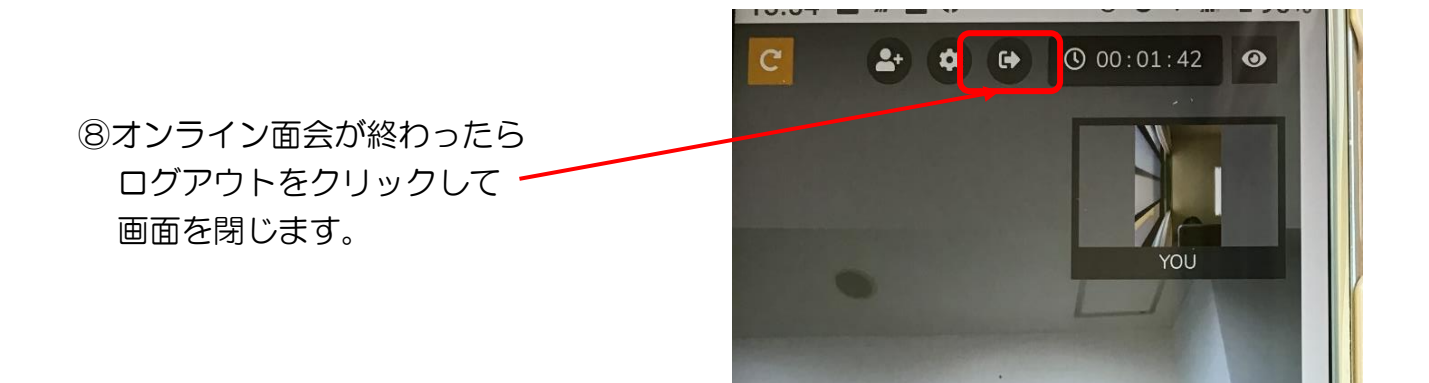

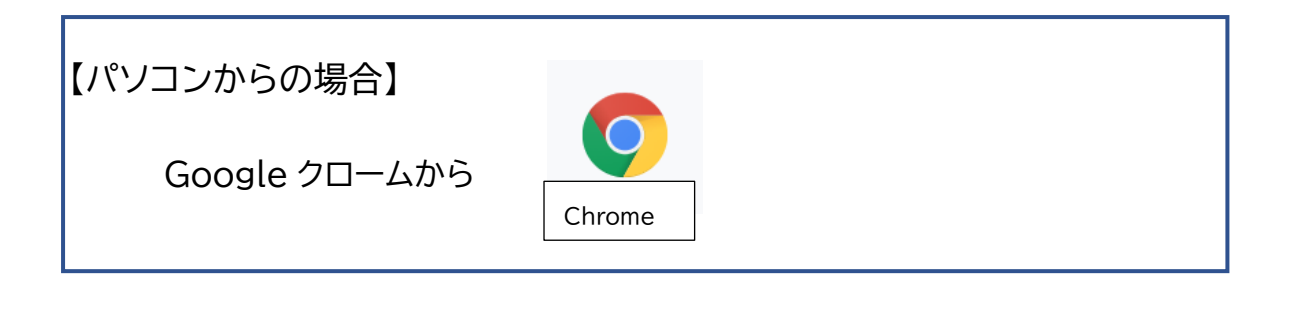

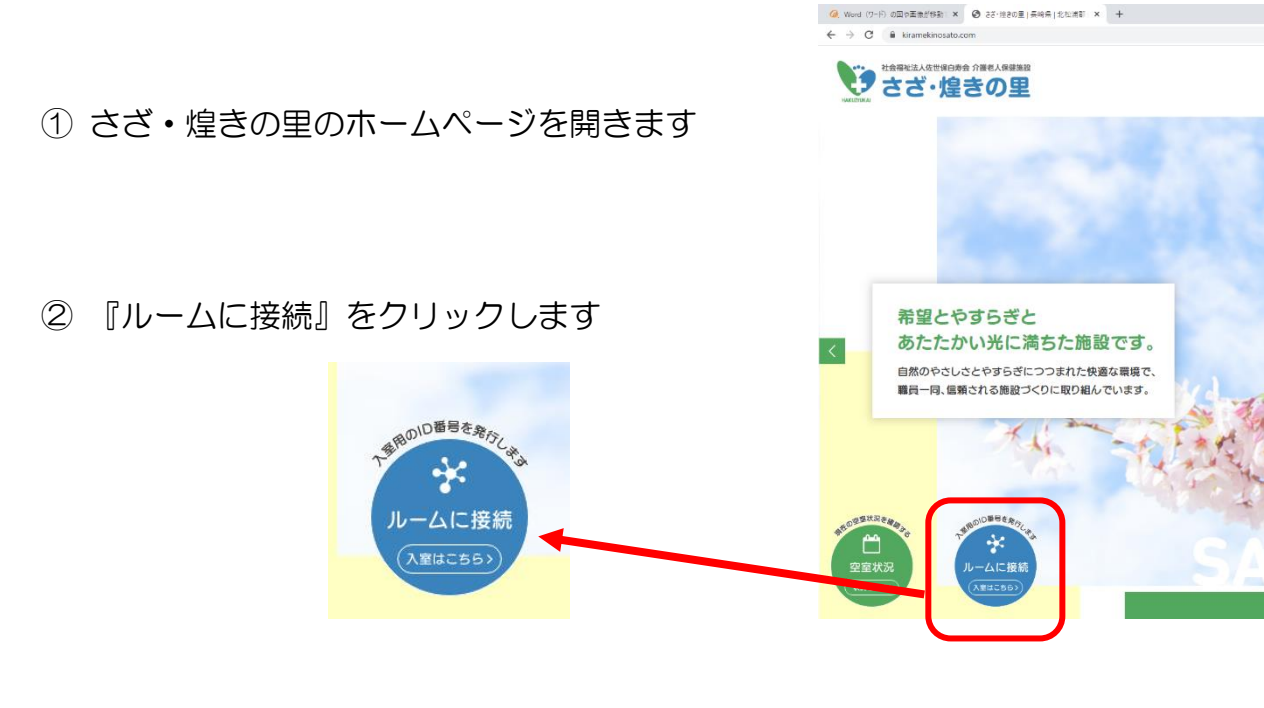

③ 右のように番号が表示されたら、施設に電話をして 職員へ6ケタの番号を伝えます。(例:123456)

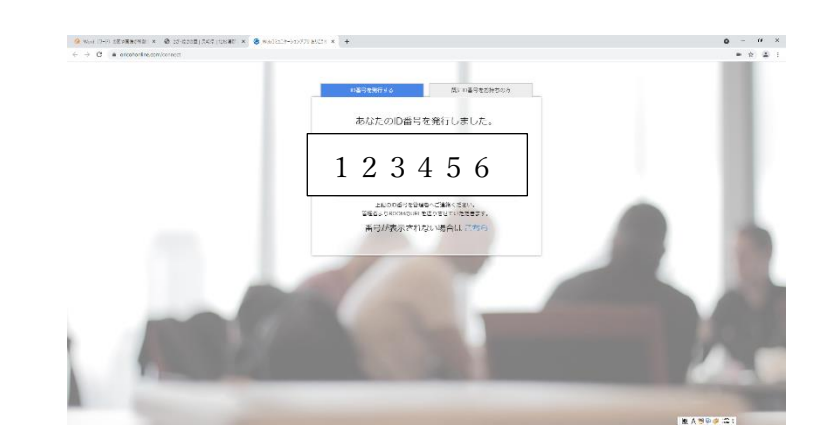

④右のような画面が表示されたら『ミーティングルームへ接続』をクリックします

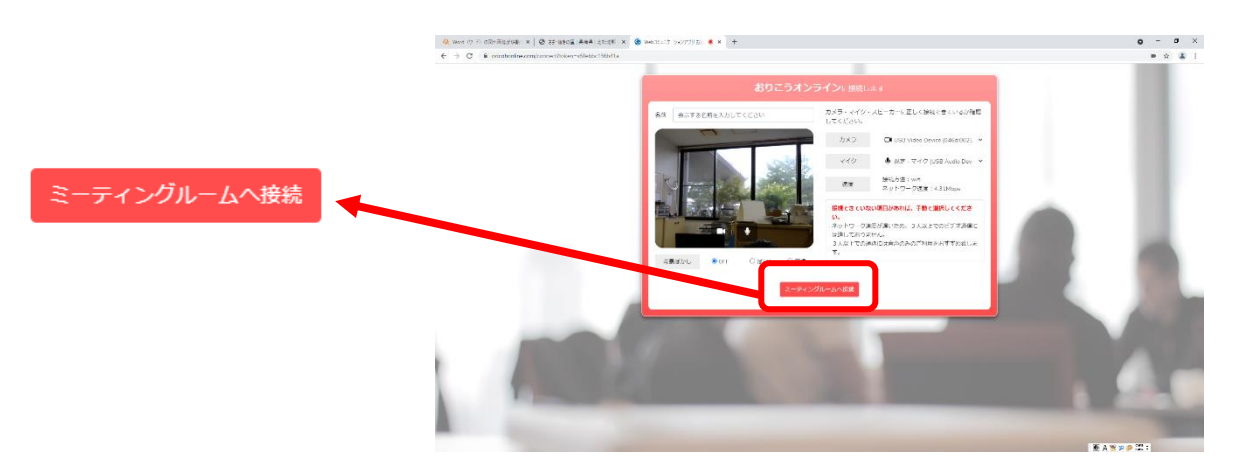

⑤施設と画面がつながります。

⑥オンライン面会が終わったらログアウトをクリックして画面を閉じます。

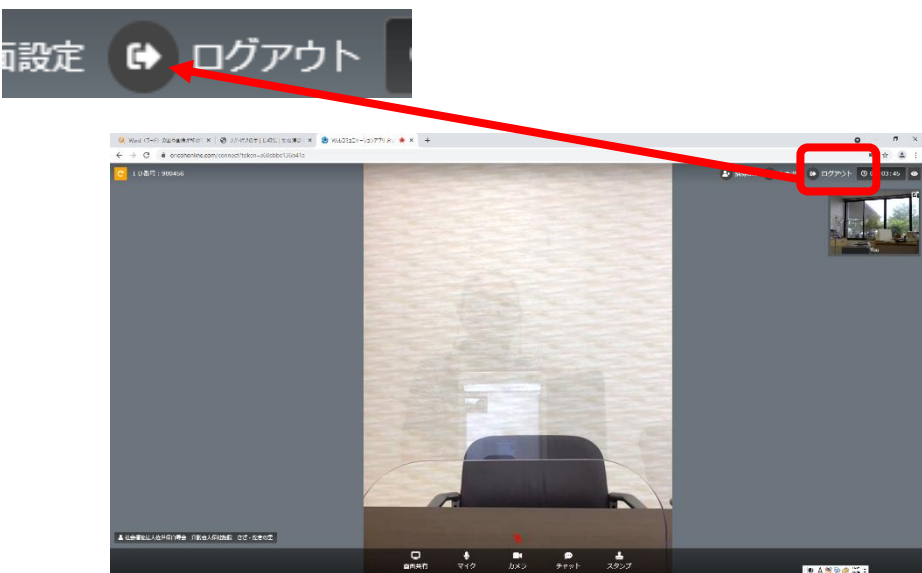

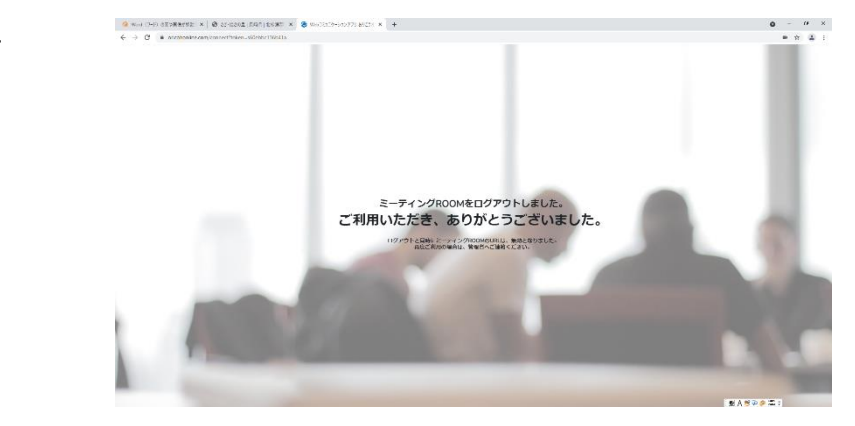

※終わるとこの画面になります